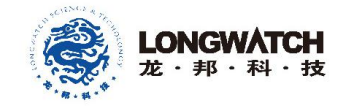

\_\_\_\_\_

# LB873 系列有线温湿度监测终端平台操作说明

| כסבוא          |          |
|----------------|----------|
| 北京龙邦監督温涅度信息云平台 | 27,4,*** |
|                |          |
|                |          |

平台网址: <u>http://www.vcc5s.com</u>。

填写正确的用户名、密码、验证码即可点击"登陆"进入平台操作。

| ビリゴブナ]<br>北京龙邦监管温湿度信息云平台 |  |
|--------------------------|--|
| 用户名: ↓<br>密码:            |  |
| LONGWATCH                |  |

注: 客户账号密码的获取请联系售后: 4008776388。

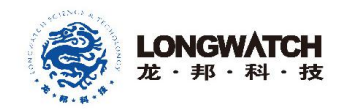

#### 1. 平台添加企业信息

用户进入平台,点击左侧菜单栏中【系统管理】→【企业管理】,在【企业管理】界面 点击【新建】,在弹出的添加新企业弹框中填写企业相关信息,完成后点击保存。也可点击 【批量导入】, 下载相应模板, 按照模板格式填写企业信息, 完成后保存并选择上传文件, 系统自动提示企业信息添加成功。

|          | 石調  | 家庄硬件测试    | 新建             |                 |         | ×  | 音剩余:0条        | 联系售后                |       |
|----------|-----|-----------|----------------|-----------------|---------|----|---------------|---------------------|-------|
| 会 监控首页   | 企业管 | 管理        | 企业名称:          |                 |         |    |               |                     |       |
| ☑ 实时数据   | 请输  | 入企业名称     | 企业位置:          | 请填写经纬度信息        | 选择位置    |    |               |                     | 新建    |
| ③ 历史数据   | 位是  | 企业安徽      | 负责人:           |                 |         |    | 小小学業          | <b>這</b> 作          |       |
| ■ 记录管理   | 1   | 石家庄莲欣硬件测试 | 负责人电话:         |                 |         |    | 新石北路399号振新工业园 | 1末1F<br>修改 库房 主机 仪表 | 2002  |
| ▲ 报警管理   | 2   | aaa       | 主营业务:          | 请选择             |         | *  | aaa           | 修改 库房 主机 仪表         | ##### |
| 🚍 物联网卡管理 | 3   | aaa       | <b>小山圳</b> 塔 · | 清值写企业人数         |         |    | aaa           | 修改 库房 主机 仪表         |       |
| ✿ 系统管理   | 4   | aaa       | TE TE 200196 - | Bry Jillin (M   |         |    | aaa           | 修改库房主机仪表            |       |
| 角色管理     | 6   | aaa       |                |                 | 关闭      | 保存 | aaa           | 修改 库房 主机 仪表         |       |
| 企业管理     | 7   | aaa       | 210104477607   | 434755 aaa 1313 | 6176611 |    | aaa           | 修改 库房 主机 仪表         |       |

注: 企业位置填写可点击位置填写信息栏后的"选取位置"进入拾取地图坐标系统,根 据相关提示查询坐标信息并填写。

#### 2. 平台添加企业库房信息

在【企业管理】界面已添加的企业信息操作栏中选择【库房】添加企业库房信息。

或点击左侧菜单栏中【系统管理】→【库房及平面图管理】。在【库房及平面图管理】 界面→【添加库房】弹出库房添加页面,根据实际情况进行填写,完成后点击【保存】。

|          |   | 11 | SOT REPTION |      | 新建库房      |                    |      | ×   |            |     |    |       |       |
|----------|---|----|-------------|------|-----------|--------------------|------|-----|------------|-----|----|-------|-------|
| 骨 监控首页   |   | 库房 | 管理          |      | 新屋企业      | 青洗择                |      |     |            |     |    |       |       |
| 🛛 实时数据   | > | Ð  |             |      | 库房类型      | 青选择                | ~    | •   |            |     |    |       | 添加库房  |
| ① 历史数据   | > |    |             |      | 库房名称      |                    |      |     |            |     |    |       |       |
|          |   | 序号 | 仓库名称        | 库房类型 | 库房位置      |                    | 选择位置 |     | 库房地址       | 面积  | 状态 | 操作    | F     |
| ▶ 记录管理   | > | 1  | 莲欣库房        | 冷库   | 负责人       |                    |      |     | ? 桥西区振新工业园 | 100 | 正常 | 修改删除  | 平面图管理 |
| ▲ 报警管理   | > | 2  | 质检测试        | 常温库  | 联系方式      |                    |      |     | 石家庄        | 123 | 正常 | 修改删除  | 平面图管理 |
|          |   | 3  | 873生产测试     | 常温库  | 库房面积      |                    |      |     | 石家庄        | 100 | 正常 | 修改 删除 | 平面图管理 |
| ☴ 物联网卡管理 | ~ | 4  | TC卡片测试      | 冷柜   | 库房状态      | E常                 | ~    | •   | 石家庄        | 100 | 正常 | 修改制除  | 平面图管理 |
| ✿ 系统管理   | > | 5  | 虚拟专用库房      | 冷库   |           |                    |      | 保存  | 石家庄桥西区     | 12  | 正常 | 修改删除  | 平面图管理 |
| 角色管理     |   | 6  | 车间老化架       | 常温库  |           |                    | _    |     | 车间         | 1   | 正常 | 修改删除  | 平面图管理 |
| 企业管理     |   | 7  | 石家庄莲欣库房     | 冷库   | 石家庄莲欣硬件测试 | 822862201427282126 | asd  | 123 | 西二环        | 100 | 正常 | 修改删除  | 平面图管理 |
| 库房类型     |   |    |             |      |           |                    |      |     |            |     |    |       |       |
| 库房及平面圆管理 |   |    |             |      |           |                    |      |     |            |     |    |       |       |

#### 3. 平台添加管理主机

在已添加企业信息的操作选项中选择【主机】添加主机信息。

|         | <b>LONGWATCH</b><br>龙・邦・科・技 |
|---------|-----------------------------|
| 42 + 24 |                             |

| Z        |           | 2 |    |             |                    |                                                       |        |            |      |      |            |          |
|----------|-----------|---|----|-------------|--------------------|-------------------------------------------------------|--------|------------|------|------|------------|----------|
| 3        |           | > | 主机 | 管理          | 设备类型:              | GZ06                                                  | •      |            |      |      |            |          |
| -        |           | > | 主机 | 编号 🔹 868221 | 10457              | lbcc-16<br>RC系列-LBCC-8、LBCC-10<br>RC系列 lbcc 20(期社会位型) | 关闭 确定  |            |      |      | 新建 批量      | 导入       |
| <b>A</b> |           | > | 序号 | 所属企业        | 企业编号               | RC系列-Ibcc-20(GPS定位型)                                  | 主机类型   | SIM卡       | 主机状态 | 仪表管理 | 操作         |          |
|          |           | > | 1  | 石家庄莲欣硬件测试   | 130104513463522110 | lbcc-26<br>GZ04                                       | 0 GZ06 | 1300000001 |      | 仪表管理 | 修改 绑定手机号 删 | <b>*</b> |
|          |           |   |    |             |                    | GZ06                                                  |        |            |      |      |            |          |
| ۰        | 系统管理      | > |    |             |                    | GZ06W                                                 |        |            |      |      |            |          |
|          |           |   |    |             |                    | W191                                                  |        |            |      |      |            |          |
|          | 角色管理      |   |    |             |                    | 卡片                                                    |        |            |      |      |            |          |
|          | 企业管理      |   |    |             |                    | lbcc-30                                               |        |            |      |      |            |          |
|          | 库扇迷型      |   |    |             |                    | 其它(基站定位型)                                             |        |            |      |      |            |          |
|          |           |   |    |             |                    | 其它(GPS定位型或不支持定位)                                      |        |            |      |      |            |          |
|          | 库房及半面图管理  |   |    |             |                    |                                                       |        |            |      |      |            |          |
|          | 士 加 99 78 |   |    |             |                    |                                                       |        |            |      |      |            |          |

或点击左侧菜单栏中【系统管理】→【主机管理】,在【主机管理】界面→【新建】弹

出【选择主机类型】弹窗,在【添加管理主机】界面填写管理主机信息,完成后点击【保存】。

| LONGWATCH<br>カー・林・林     マ     マ     S     文     S     文     S     文     S     文     S     文     S     文     S     文     S     文     S     S | 石家庄硕 | GZ06     |                |         |                  | ×     | :         |             |
|----------------------------------------------------------------------------------------------------|------|----------|----------------|---------|------------------|-------|-----------|-------------|
| ③ 历史数据 >                                                                                                    | 主机管理 | 企业名称:    | 石家庄莲欣硬件测试      | ▼ 使用类型: | 仓库               | •     |           |             |
| ■ 记录管理                                                                                                    | 主机编号 | 主机名称:    | 车间老化架5#        | 主机编号:   | 8682210457438640 |       |           | 新建 批量导入     |
| ▲ 报警管理 >                                                                                                    | 序号   | 物联网卡:    | 1300000001 获取提 | 供商 服务商: |                  |       | ない (火表管理) | 操作          |
| 🚍 物联网卡管理 💦 💙                                                                                                    | 1 石家 | 采集间隔:    | 没有选中任何项        | ▼ 仪表数:  | 30               |       | 仪表管理      | 修改 绑定手机号 槲除 |
| ◆ 系统管理 >                                                                                                    |      | 主机地址:    | 1<br>吉光报警      | 重启:     | 不重启              | •     |           |             |
| 角色管理                                                                                                    |      | 1KE/J14. | Proke          |         |                  |       |           |             |
| 企业管理<br>库房类型                                                                                                    |      |          |                |         |                  | 关闭 更新 |           |             |

### 4. 添加终端仪表信息

在新建的管理主机界面,点击【仪表管理】跳转到仪表管理界面。

| 主机 | 管理                       |                                                                                                    |         |          |      |            |      |      |                 |
|----|--------------------------|----------------------------------------------------------------------------------------------------|---------|----------|------|------------|------|------|-----------------|
| 主机 | 编号 🔻 868223              | 1045745▼ 搜索                                                                                                    |         |          |      |            |      |      | 新建 批最导入         |
| 序号 | 所属企业                     | 企业编号                                                                                                    | 主机名称    | 主机编号     | 主机类型 | SIM卡       | 主机状态 | 仪表管理 | 操作              |
| 1  | $(1,1)^{-1} \in \{1,1\}$ | $(g_{1},g_{2},g_{2},g_{3},g_{4},g_{4},g_{$ | 车间老化架5# | 86822104 | GZ06 | 1300000001 |      | 仪表管理 | 修改 4 绑定手机号 4 删除 |

在【仪表管理】中,点击【新建】,填写所需终端设备 LB873 主机编号、名称、温湿 度上下限值等相关配置参数后,点击【保存/更新】即可。

| LONGWATCH<br>发 地 地 拉 | 石家庄             | GZ06             |           |       |      | ×    |         |      | 联系他后               |      | 1002 |
|----------------------|-----------------|------------------|-----------|-------|------|------|---------|------|--------------------|------|------|
| ⑤ 历史数据 >             | 仪表管理            | 主机名称:            | 车间老化架5#   | 仪表名称: |      |      |         |      |                    |      |      |
| ■ 记录管理 >             | Ð               | 仪表编号:            | 仪表编号从01开始 | 使用类型: | 仓库   | •    |         |      | 新建                 | 批量导入 |      |
| ▲ 报警管理 >             | 序企业             | 库房类型:            | 冷库        | 选择库房: | 莲欣库房 | •    | 上报间     | 报警间: | 状态加时间              | 操作   |      |
| 🔤 物联网卡管理 🔷 💙         | 5<br>1 石家旧<br>作 | 报警间隔:            | 分钟        | 电量阀值: |      | %    | Pm<br>2 | 1    | 使 2019-06-<br>用 20 | 修改   |      |
| ◆ 系统管理 >             | 2 石家庄<br>作      | 监控类型:            | 温湿度    ▼  | 使用状态: | 使用   | •    | 2       | 1    | 使 2019-06-<br>用 20 | 修改   |      |
| 角色管理                 | 3 石家店<br>(件)    | 温度肉但:            |           | 湿度陶值: | =    |      | 2       | 1    | 使 2019-06-<br>用 20 | 修改   |      |
| 企业管理<br>库房类型         | 4 石家日<br>件      |                  |           |       |      |      | 2       | 1    | 使 2019-06-<br>用 20 | 修改   |      |
| 库房及平面图管理             | 5 石家店           | Эчны, Э <i>т</i> |           |       | *    | 关闭保存 | 2       | 1    | 使 2019-06-<br>田 20 | 修改   |      |

全国免费服务热线: 400-877-6388 <sup>第 3 页</sup> 官网: https://www.longwatch.com.cn

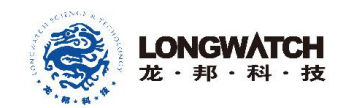

## 5. 查看仓储终端仪表实时数据

在【实时数据】选项中,选择仓储实时数据,填写或选择主机名称或编号,可查看LB873 终端仪表的实时数据和历史曲线。

|                                                            | 石家庄硬件测试                               | ~                                                    | 短信剩余:                                                | 4816条 语音剩余:0条                                                |                                 |
|------------------------------------------------------------|---------------------------------------|------------------------------------------------------|------------------------------------------------------|--------------------------------------------------------------|---------------------------------|
| 希监控首页                                                      | 仓储实时数据                                |                                                      |                                                      |                                                              |                                 |
| 又 实时数据 > 仓储实时数据                                            | 主机名称 🔻 mwx                            | ▼ 864863042901▼                                      | 1972                                                 | 36                                                           |                                 |
| 车载实时数据                                                     | 石家庄莲欣硬件测试(<br>873生产测试(合格1,报警0         | 合格1,报警0,离线0)<br>, 离线0)                               |                                                      |                                                              |                                 |
| ⑤ 历史数据 >                                                   | 8648630429018                         |                                                      |                                                      |                                                              |                                 |
| ■ 记录管理 >                                                   | 27℃ 21.2%                             | н                                                    |                                                      |                                                              |                                 |
| ▲ 报警管理 >                                                   | 0~40℃ 0~90%                           |                                                      |                                                      |                                                              |                                 |
| 🚍 物联网卡管理 >                                                 |                                       |                                                      |                                                      |                                                              | 1                               |
| ◎ 系统管理 >                                                   |                                       |                                                      |                                                      |                                                              |                                 |
| 监控详情                                                       |                                       |                                                      |                                                      |                                                              |                                 |
|                                                            | ····································· |                                                      | 温度 湿度                                                |                                                              | 24小时 7天 一个月 保存pdf               |
| 所属企业:石家庄莲欣硬件测试<br>主机名称: mwx                                | 95                                    |                                                      |                                                      |                                                              | 90                              |
| <b>主机编号:</b> 8648630429018640<br>仪表名称: 8648630429018640-01 | 80 -                                  |                                                      |                                                      |                                                              |                                 |
| 仪表编号: 01<br>开始时间: 2020-12-17 00:00:00                      | 60 -                                  |                                                      |                                                      |                                                              |                                 |
| ажызій, 4020-12-17 17.10.00                                | 40                                    |                                                      |                                                      |                                                              | 40                              |
| 27℃ 20.9% <sub>RH</sub>                                    | 20                                    |                                                      |                                                      |                                                              | MOC                             |
| 0~40°C 0~90%                                               | 0<br>                                 | 03:00 04:00 05:00 06:00 (<br>12:17 12:17 12:17 12:17 | 7:00 08:00 09:00 10:00 1<br>2:17 12:17 12:17 12:17 1 | 1.00 12.00 13.00 14.00 15.00<br>2.17 12.17 12.17 12.17 12.17 | 0<br>16:00 17:00<br>12:17 12:17 |